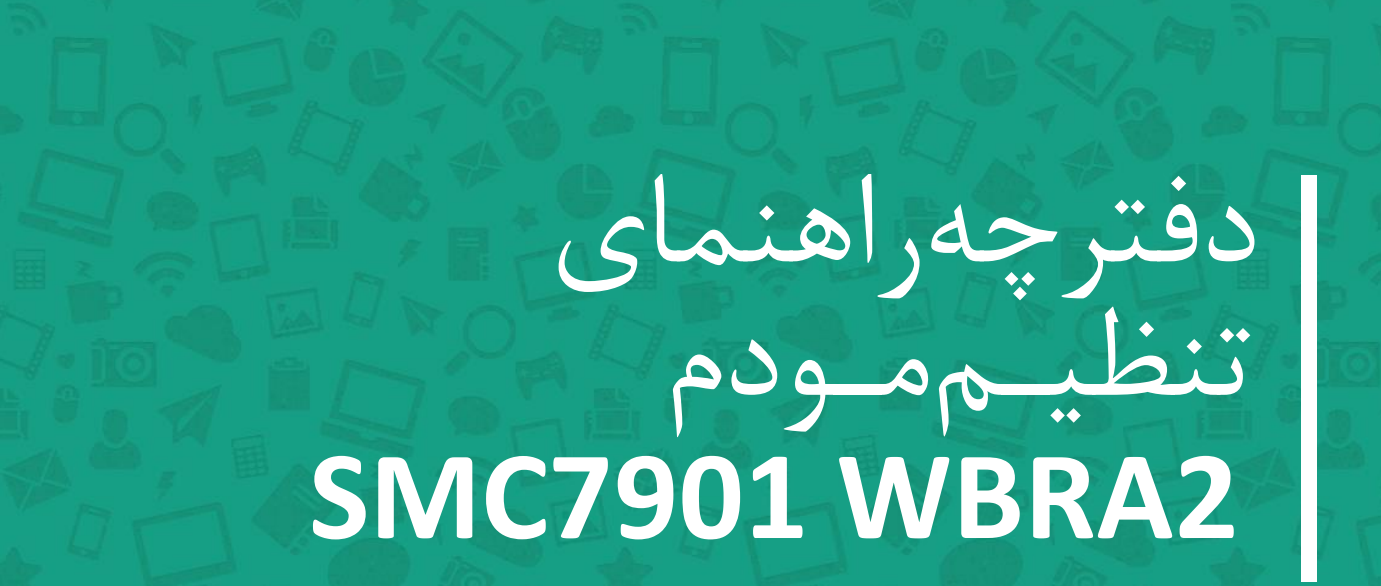

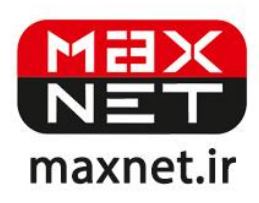

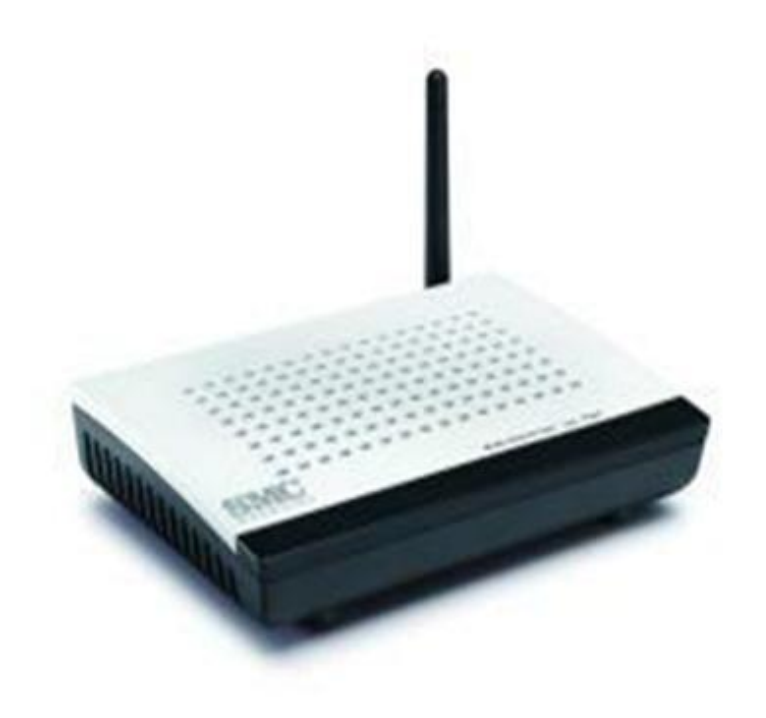

پنل جلویی دستگاه:

|      |        | Power | Link | WLAN | LAN4 | LAN3 | LAN2 | LAN1 |  |
|------|--------|-------|------|------|------|------|------|------|--|
| ,11, | , L I. |       |      |      | ,    | ,[]_ | ,II, | ,11, |  |

چراغ های نمایشگر پنل جلویی به شرح زیر است 🛛

۱.چراغ POWER : نشان دهنده اتصال صحیح آداپتور برق به دستگاه است.

۲.چراغ LINK ؛ در صورت ثابت روشن بودن نمایانگر وجود سرویس ADSL روی خط تلفن متصل شده است.

۳. چراغ WLAN : نمایانگر فعال بودن قسمت وایرلس در مودم است.

۴.چراغ LAN : نمایانگر اتصال LAN به یک وسیله دیگر است.

پنل پشت دستگاه:

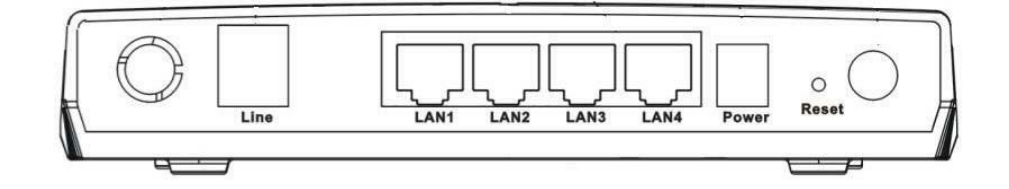

اتصالات پشت دستگاه به شرح زیر است :

POWER.۱ ؛ اتصال آدابتور برق.

ON/OFF.۲ : دکمه روشن و خاموش کردن.

RESET.۳ : د کمه ریست کردن مودم .

LAN.۴ ، اتصال کابل شبکه برای کامپیوتر.

LINE.۵ : اتصال به خط تلفن از طريق SPLITTER.

۶. آنتن : محل اتصال آنتن ثابت.

#### اتصال مودم :

#### ۱.نیازمندی های سیستمی ۱

۱ – ۱.سرویس ADSL فعال از سرویس دهنده اینترنت.

۲-۱.یک کامپیوتر با کارت شبکه و کابل شبکه (کابل شبکه در پک مودم موجود است).

۳–۱.فعال بودن پروتکل TCP/IP روی کامپیوتر(به صورت پیش فرض در ویندوز فعال است).

۴-۱.یک مرور گر وب مانند فایرفاکس،اینترنت اکسپلورر، کروم،اپرا یا ...

# ۲.نیازمندی های محیط نصب مودم :

۱-۲.این مودم نباید در محلی با رطوبت و گرمای بیش از حد قرار داده شود.

۲-۲.مودم را در جایی قرار دهید که به همان آسانی که به وسایل دیگر متصل می شود به برق نیز دسترسی داشته باشد.

۳-۲.مراقب سیم کشی های آن باشید تا سر راه تردد افراد قرار نگرفته باشد.

۴–۲.مودم را روی میز یا یک قفسه قرار دهید.

۵-۲.از قرار دادن آن در مکان هایی با تشعشع زیاد الکترو مغناطیس خوداری کنید.

### اتصال مودم :

لطفا قبل از هر کاری از فعال بودن سرویس ADSL خود مطمئن شوید(با اتصال مودم به خط تلفن باید چراغ ADSL پس از حدود ۳۰ ثانیه ثابت روشن شود) سپس مراحل زیر را برای اتصال مودم انجام دهید :

۱.قرار دادن مودم در محل مناسب .

۲.قرار دادن آنتن در حالت عمودی.

۳.اتصال کارت شبکه کامپیوتر به یکی از پورت های LAN مودم با کابل شبکه مناسب.

۴اتصال خط تلفن از طریق SPLITTER موجود در پک مودم به مودم.

۵.اتصال آدابتور برق و سپس روشن کردن مودم.

شکل زیر راهنمای خوبی برای اتصالات است 🛛

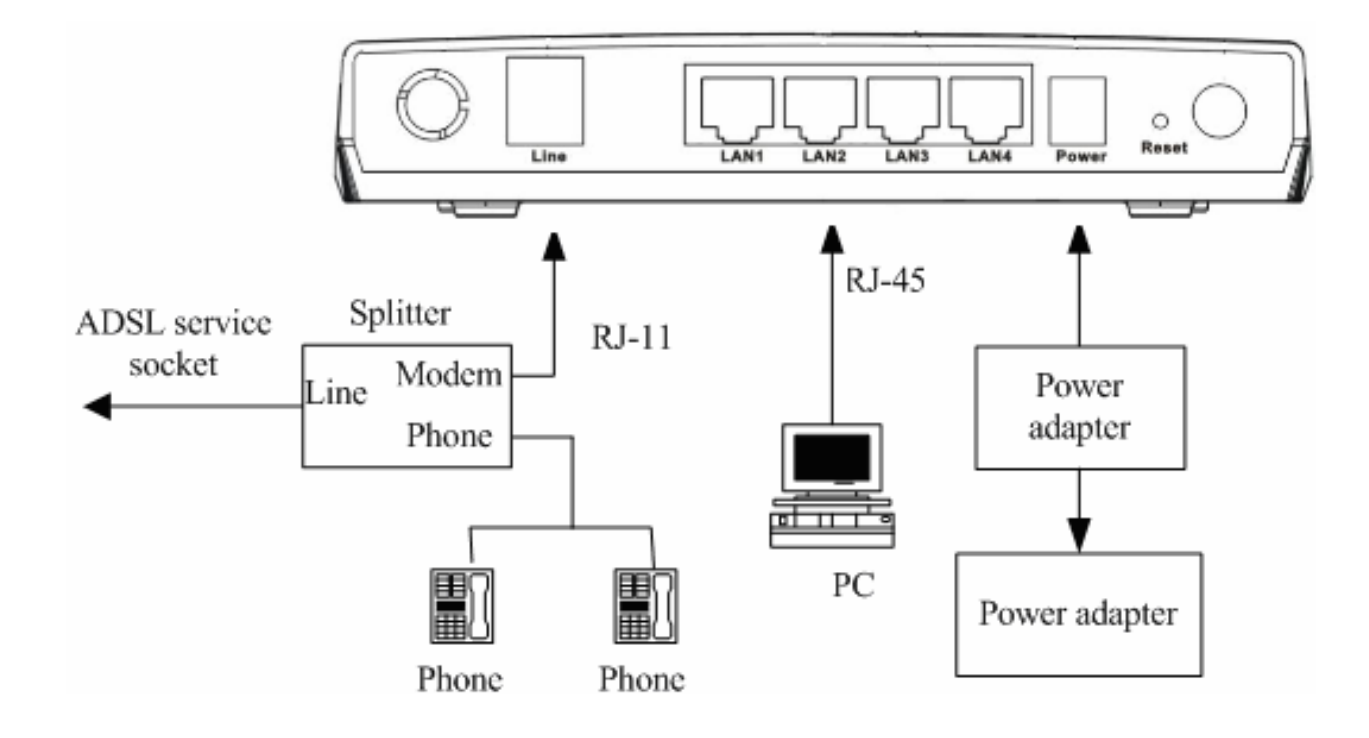

# راهنمای تنظیم سریع :

۱. آدرس IP پیش فرض این مودم Subnet Mask , ۱۹۲, ۱۶۸, ۱۹۲ آن ۲۵۵,۲۵۵,۲۵۵ است. این مقادیر قابل تغییر است اما در این راهنما ما از مقادیر پیش فرض این مودم Subnet Mask , ۱۹۲, ۱۶۸, ۱۹۱ آن مقادیر پیش فرض جهت تنظیم استفاده می کنیم. تنظیمات IP کارت شبکه متصل شده را، برای اتصال صحیح تنظیم کنید.

# راهنمای تنظیم کارت شبکه کامپیوتر برای اتصال به مودم :

۲.تنظیم این مودم توسط یک مرورگر وب انجام می شود و در هر سیستم عاملی امکان پذیر است.آدرس مودم را در مرورگر خود وارد کنید 🛛

| Address | http://192.168.1.1 | • |
|---------|--------------------|---|

۳.بعد از چند لحظه پنجره جدیدی باز شده که از شما Username و Password مودم را درخواست می نماید این مقادیر به صورت پیش فرض admin و admin به صورت حرف کوچک است .آنها را وارد کرده و روی دکمه OK کلیک کنید.

| Connect to 192 | .168.1.1 🛛 🛛 🔀       |
|----------------|----------------------|
| R              | GR                   |
| DSL Router     |                      |
| User name:     | 🖸 admin 💌            |
| Password:      | ••••                 |
|                | Remember my password |

#### توجه :

الف.این Username و Password را با Username و Password ی که ISP به شما داده اشتباه نگیرید.

ب.اگر صفحه در خواست Username و Password ظاهر نشد به معنی این است که یا شما تنظیمات کارت شبکه مناسبی ندارید که باید آنها را بازبینی کنید و یا روی مرور گر شما پروکسی تنظیم شده که باید در اینترنت اکسپلورر به منوی Internet Option و سپس به Connection و سپس به Connection و سپس در قسمت Lan Setting و سپس در قسمت در قسمت در قسمت و سپس در قسمت کارت شبکه مناسبی ندارید که باید آنها و سپس در قسمت کارت شبکه مناسبی ندارید که باید آنها معنی این است که یا شما تنظیمات کارت شبکه مناسبی ندارید که باید آنها در اینترنت اکسپلورر به منوی مرور گر شما پروکسی تنظیم شده که باید در اینترنت اکسپلورر به منوی Laternet Option و سپس به و سپس به و سپس در قسمت کارت شبکه مناسبی ندارید که باید آنها در اینترنت اکسپلور و موی مرور گر شما پروکسی تنظیم شده که باید در اینترنت اکسپلورر به منوی مرور مولی در مولی و سپس به در اینترنت اکسپلور و موی مرور کر شما پروکسی در و سپس به در اینترنت اکسپلور و به منوی مرور گر شما پروکسی در اینتر و به منوی مرور کر شما پروکسی در مولی مرور کس مولی و مولی و مولی و مولی و مولی و مولی و مولی و مولی و مولی و مولی و مولی و مولی و مولی و مولی و مولی و مولی و مولی و مولی و مولی و مولی

وارد این صفحه می شوید.

| SMC <sup>®</sup><br>Networks |                           | Advar                                            |
|------------------------------|---------------------------|--------------------------------------------------|
| » Setup Wizard               |                           |                                                  |
| Status                       | System Status             |                                                  |
| LAN                          | This page shows the curre | ent status and some basic settings of the device |
| WLAN                         |                           |                                                  |
| WAN                          | System                    |                                                  |
| Advance                      | Alias Name                | SMC7901WBRA2                                     |
| ANTRIICE                     | Software Version          | 1.3.9                                            |
| Admin                        | DSP Version               | 2.9.0.2                                          |
| Diagnostic                   | DSI                       |                                                  |
|                              | DSL mode                  | T1.413 G.Dmt ADSL2 ADSL2+                        |
|                              | DSL Status                | ACTIVATING.                                      |
|                              | Upstream Speed            | O kbps ()                                        |
|                              | Downstream Speed          | Okbps ()                                         |
|                              | Upstream SNR              | 0.0dB                                            |
|                              | Downstream SNR            | 0.0dB                                            |
|                              | Reconnection Counts       | 0                                                |
|                              | Uptime                    | 1 min                                            |
|                              | Showtime                  |                                                  |

۱.بعد از ورود موفق به صفحه تنظیمات مودم، روی WAN کلیک کرده و در این صفحه فیلد های مربوطه را به شرح زیر تکمیل می کنیم ·

۱.مقادیر VPI و VCI برای شرکت Maxnet به ترتیب ۰ و ۳۵ می باشد.

۲.گزینه Encapsulation را روی LLC بگذارید.

Channel mode.۳ را روی PPPoE بگذارید.

۴.در قسمت پایین تر در فیلد های Login name و Password ، آنچه را که از طرف شرکت به عنوان نام کاربری و رمز عبور داده شده است تایب شود.

و در نهایت برای ذخیره موارد فوق روی گزینه Add کلیک کنید.

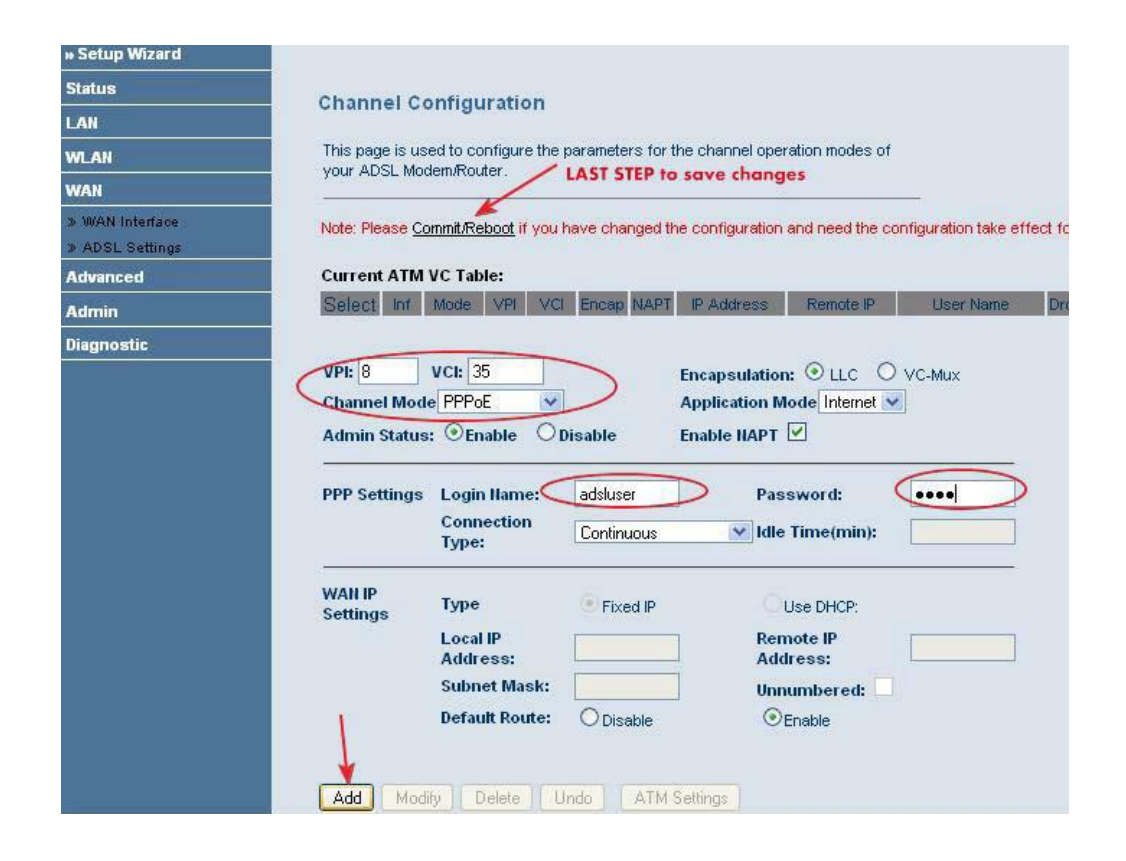

۲.در این مرحله صفحه زیر باز خواهد شد که باید روی گزینه Reboot کلیک کنید.

| SMC <sup>®</sup><br>Networks |                                                                                 |
|------------------------------|---------------------------------------------------------------------------------|
| Setup Wizard                 |                                                                                 |
| Status                       | Commit/Reheat                                                                   |
| LAN                          | Commerceboor                                                                    |
| MLAN                         | Please press "Reboot" to reboot your system.                                    |
| WAN                          | If you want reset the current settings to factory default, please choose "reset |
| » WAN Interface              | to default settings", then press "Reboot" to reboot the system.                 |
| » ADSL Settings              | If you want commit current settings, please choose "commit current settings",   |
| Advanced                     | then press "Reboot" to reboot the system.                                       |
| Admin                        | reset to default settings                                                       |
| Diagnostic                   | Commit current settings                                                         |
|                              | Reboot                                                                          |

پس از چشمک زدن و در نهایت ثابت ماندن چراغ لینک به صورت کابلی اینترنت قابل استفاده خواهد بود.

و اما برای تنظیمات وایرلس ا

۳.روی گزینه WLAN کلیک کرده و زیر شاخه Basic Setting را انتخاب کنید.منظور از فیلد SSID نام وایرلسی است که شما مد نظر دارید آن نام را انتخاب کنید در باقی فیلد ها تغییری نداده و روی گزینه Apply Change کلیک کنید.

| SIMC <sup>®</sup>  |                                                                                                    |
|--------------------|----------------------------------------------------------------------------------------------------|
| » Setup Wizard     |                                                                                                    |
| Status             | Wireless Dasis Sattings                                                                                           |
| LAN                | Wheless basic settings                                                                                            |
| WLAN               | This page is used to configure the parameters for wireless LAN clients which may                                  |
| » Basic Settings   | Connect to your Access Point.<br>Note: Please <u>Commit/Reboot</u> to make these changes take effect immediately. |
| » Security         | It takes approximately 15 seconds to configure the wireless network. Please wait.                                 |
| » Advance Settings |                                                                                                    |
| » Access Control   | Disable Wireless LAN Interface                                                                                    |
| » WDS Settings     | Band: 2.4 GHz (B+G) ▼                                                                                             |
| WAN                | Mode: AP 🗸                                                                                                    |
| Advanced           | (Root)SSID: MyWirelessLan                                                                                         |
| Admin              | Auth Type: Open System Shared Key Auto                                                                            |
| Diagnostic         | Virtual SSID: Set VSSID:                                                                                          |
|                    | SSID:  Enable  Disable                                                                                            |
|                    | Country/Area: SPAIN -                                                                                             |
|                    | Channel Number: 10 -                                                                                              |
|                    | Send Rate: Auto -                                                                                                 |
|                    | Radio Power(mW): 100% -                                                                                           |
|                    | Apply Changes                                                                                                    |
|                    | Cuthin cuginas                                                                                                    |

و سپس برای دادن پسورد برای وایرلس روی شاخه Security کلیک کرده و فیلد ها را به صورت زیر پر کنید ،گزینه Encryption را روی MEP بگذارید و پایین تر در قسمت Pre-shared key رمزی ۸ تا ۱۰ رقمی وارد کنید. در نهایت به منظور ذخیره سازی روی گزینه Apply Change کلیک کنید. کلیک کنید.

| » Setup Wizard                     |                                                                                                    |
|------------------------------------|----------------------------------------------------------------------------------------------------|
| Status                             | Wireless Security Setup                                                                                                    |
| LAN                                | This page allows you setup the wireless security. Turn on WEP or WPA by using                                                                                                    |
| WLAN                               | Encryption Keys could prevent any unauthorized access to your wireless network.                                                                                                    |
| » Basic Settings<br>» Security     | It takes approximately 15 seconds to configure the wireless network. Please wait.                                                                                                    |
| » Advance Settings                 | SSID Type: @ Root                                                                                                    |
| » Access Control<br>» WDS Settings | Encryption: None Set WEP Key                                                                                                    |
| WAN                                | Use 802.1x Authentication C WEP-64bits C WEP-128bits                                                                                                    |
| Advance                            | WPA Authentication Mode:     Enterprise(RADIUS)     Personal(Pre-Shared Key)       Pre-Shared Key Format:     Passphrase     Image: Comparison of the state of the state of t |
| Admin                              | Pre-Shared Key: 73933ff4                                                                                                    |
| Diagnostic                         | Authentication RADIUS<br>Server:<br>Password                                                                                                    |
|                                    | When WEP is selected as the Encryption type,a WEP key must be configured.                                                                                                    |
|                                    | Apply Changes                                                                                                    |

در این قسمت تنظیمات وایرلس نیز به پایان رسیده است و به راحتی می توانید از اینترنت خود استفاده کنید.